# Rataste tasakaalustaja kasutusjuhend

WB220L

#### Sisukord

| Sissejuhatus                                  | 1                                                  |
|-----------------------------------------------|----------------------------------------------------|
| 1.Spetsifikatsioon ja funktsioonid            | 1                                                  |
| 2.Dünaamilise tasakaalustaja olemus           | 1                                                  |
| Dünaamilise tasakaalustaja paigaldamine       | 2                                                  |
| 1.Pakendi avamine ja sisu kontrollimine       | 2                                                  |
| 2.Masina paigaldamine                         | 2                                                  |
| 3.Veovõlli kruvitihvti paigaldamine           | 2                                                  |
| 4.Ratta paigaldamine                          | 2                                                  |
| Digitaalne toruekraan ja toimingunupud        | 3                                                  |
| 1.Digitaalse toruekraani liides               | 3                                                  |
| 2.Nuppude funktsioonid                        | 4                                                  |
| Ratta tasakaalustaja kasutamine               |                                                    |
| 1. DYN、ALU1、ALU2、ALU3、ALU4、ALU5、STA tööandmed | 5                                                  |
| 2.Varjatud tasakaaluraskuse mudel             | 9                                                  |
| 100 g kalibreerimine                          | 10                                                 |
| Süsteemi parameetrite seadistamine            | 11                                                 |
| . Süsteemi anduri test                        | 12                                                 |
| I. Tõrgete loend                              | 14                                                 |
|                                               | Sissejuhatus<br>1.Spetsifikatsioon ja funktsioonid |

# Sissejuhatus

Tasakaalustamata ratas paneb ratta sõidu ajal hüppama ja rooli tekib vibratsioon. See võib juhti sõidu ajal häirida, tekitada roolisüsteemis tõrkeid, kahjustada amortisaatoreid ja rooliosi ning suurendada

liiklusõnnetuste tekkimise tõenäosust. Tasakaalustatud ratas väldib kõiki neid probleeme.

Enne seadme kasutamist lugege kasutusjuhend hoolikalt läbi, et tagada normaalne ja ohutu töö. Vältida tuleks seadme osade demonteerimist või asendamist. Kui seadet tuleb remontida, võtke ühendust edasimüüjaga. Enne tasakaalustamist veenduge, et ratas oleks korralikult flantsi külge kinnitatud. Operaator ei tohiks kanda ripnevat riietust, et vältida riideosade sattumist pöörleva võlli vahele. Seadet ei tohi käivitada keegi peale operaatori.

Seadet ei tohi kasutada juhendis märgitud töövahemikest väljaspool.

# 1. Spetsifikatsioonid ja funktsioonid

#### 1.1 Spetsifikatsioon

- Ratta maks. kaal: 65 kg (Kinnitusmutter on kinnitatud)
- Mootori võimsus: 180 w
- > Toide: 220 v/50 Hz
- Pöörlemiskiirus: 200 p/min
- Asendi täpsus: 2,81°
- Tsükli aeg: 8 s
- > Velje läbimõõt: 10 tolli~24 tolli (256 mm $\sim$ 610 mm)
- Tagumine vahe: <190 mm
- Müratase: <70dB
- Netokaal: 60 kg
- Mõõdud:

#### 1.2 Funktsioonid

- 6-kohaline digitaalne ekraan
- Saab kasutada erinevaid tasakaalustamisrežiime, vasturaskuseid liimida, kinnitada jne
- Velje andmete käsitsi sisestamine
- Nutikas automaatkalibreerimine
- > Automaatne tõrgete otsimine ja kaitsefunktsioon
- Kohaldatav erinevatele teras ja alumiinium velgedele

#### 1.3 Töökeskkond

- ➢ Temperatuur: 5~50 ℃
- Kõrgus merepinnast: ≤ 4000 m
- > Õhuniiskus: ≤85%

## 2. Dünaamiline tasakaalustaja olemus

Dünaamilise tasakaalustaja kaks peamist komponenti on masin ja elektrisüsteem:

2.1 **Masin** 

Masina osa koosneb toest, rattakattest ja peavõllist; need on koos raami külge kinnitatud.

# 2.2 Elektrisüsteemi peamised osad

1. Mikroarvutisüsteem koosneb LSI-st, nagu uus kiire ARM CPU süsteem, digitaalne ekraan ja klaviatuur.

- 2. Kiiruse ja positsioneerimissüsteemi testimine koosneb ülekandest ja optoelektroonilisest andurist.
- 3. Kahefaasiline asünkroonmootoriga toite- ja juhtimisahel
- 4. Horisontaalne ja vertikaalne võnkeandur
- 5. Kaitsekate

# Dünaamilise tasakaalustaja paigaldamine

# 1. Pakendi avamine ja sisu kontrollimine

Avage pakend ja kontrollige, kas osad on terved. Probleemide korral ärge kasutage seadmeid ja võtke ühendust tarnijaga.

Standardsed tarvikud koos seadmetega on esitatud pakkelehel.

# 2. Masina paigaldamine

2.1 Tasakaalustaja tuleb paigaldada kõvale tsemendile või sarnasele pinnale. Pehme pinnas võib põhjustada mõõtmisvigu.

2.2 Tasakaalustaja ümber peaks olema 50 cm ruumi, et oleks mugav töötada.

2.3 Kinnitage ankurpoldid aluse tasakaalustusseadme kinnitusavale

tasakaalustaja kinnitamiseks.

# 3. Veovõlli kruvitihvti paigaldamine

Paigaldage kinnitusvõll peavõllile M10 × 150 pesapeapoldiga, seejärel keerake polt kinni. (Vt joonist 2-1.)

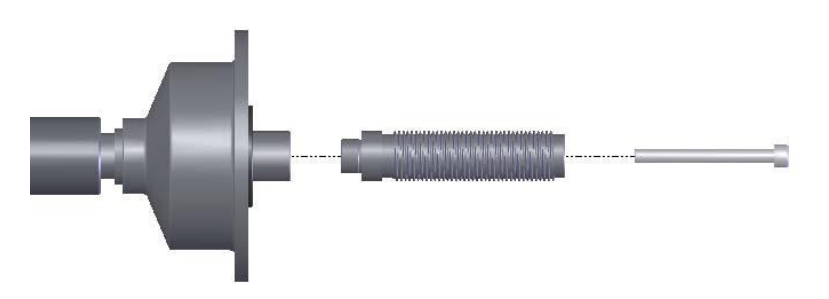

Joonis 2-1

(Märkus: enne kinnikeeramist võib ratta paigaldada peavõllile. Seejärel hoidke ratast kätega kinni, et vältida peavõlli pöörlemist koos poldiga.)

# 4. Ratta paigaldamine

Ratas peab olema puhastatud. Kõik pliiraskused tuleb rattalt eemaldada. Kontrollige ratta rõhku ning deformatsiooni puudumist veljel/rummul/keskosas.

#### Esikülje paigaldamine

Teise külje paigaldamine

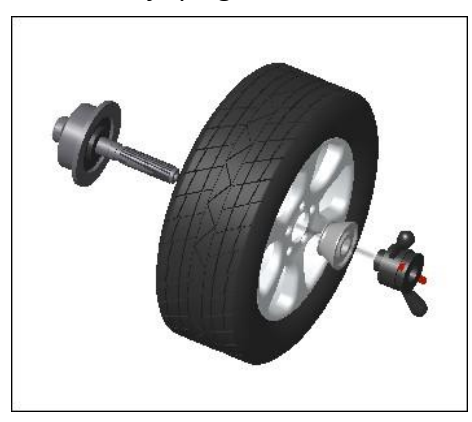

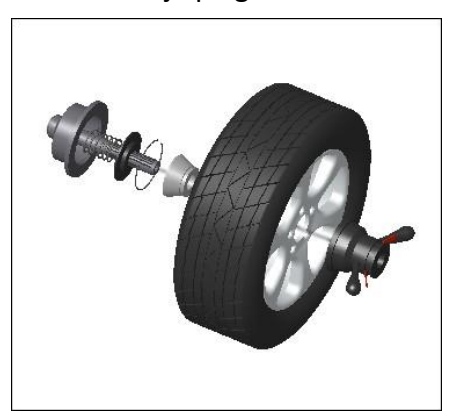

Pöörake tähelepanu: ratta paigaldamisel ja mahavõtmisel peab kasutaja peavõlliga olema ettevaatlik.

# Digitaalne ekraan ja toimingunupud

#### 1.Digitaalse ekraani liides

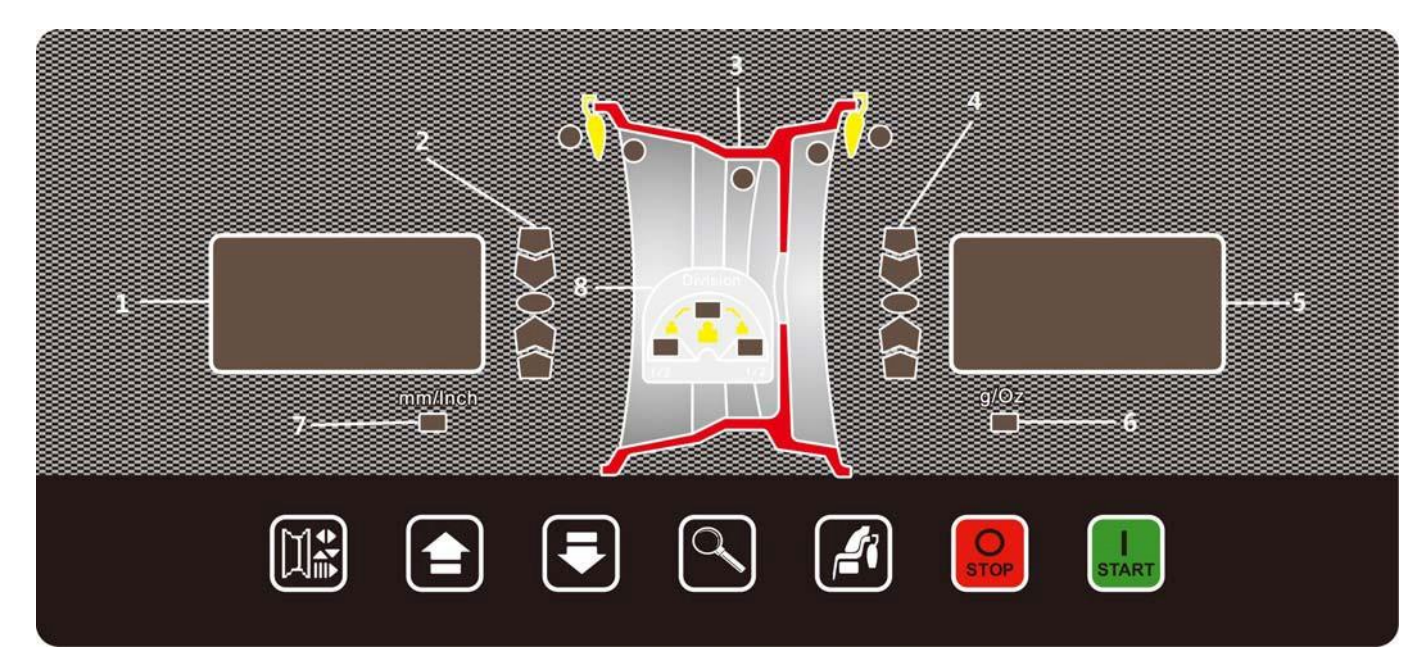

Märkus: operatsiooniliidese nimi ja funktsioon:

1 — SISEMINE aken, milles kuvatakse VÄLISE akna väärtuste nimetusi, nt A, B, D; ja kuvatakse ratta SISEMIST tasakaalustamatust.

2—SISEMISE tasakaalustamatuse massipositsiooni märgutuled.

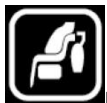

3—Mudeli näitaja. Vajutage **Sumu**nuppu ja saate lülituda teisele mudelile.

- 4—VÄLISE tasakaalustamatuse massipositsiooni märgutuled.
- 5—VÄLINE aken, kuvatakse velje A/B/D väärtusi ja kuvatakse ratta VÄLISE tasakaalustamatuse väärtust.
- 6—g/untside valimine.
- 7—mm/tollide valimine.
- 8—Raskuse jaotuse ja peitmise LED.

#### 2. Nuppude funktsioonid

Töö ühe nupuga mudeli ja kahe nupuga mudeliga. Ühe nupuga mudel:

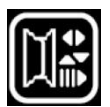

valige sisestamiseks A/B/D väärtused

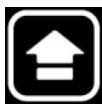

lisage A või B või D väärtus

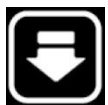

: eemaldage A või B või D väärtus

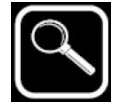

: vaadake tegelikke tasakaalustamatuse väärtusi

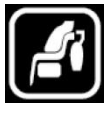

: valige tasakaalustamismudel

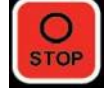

START

: lõpetage või tühistage

: käivitage või kinnitage

Kahe nupuga mudel:

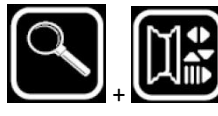

valige 100 g kalibreerimise funktsioon

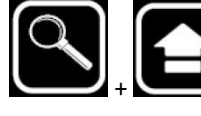

valige g või untsid

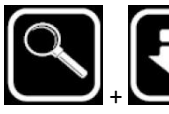

: valige mm või tollid

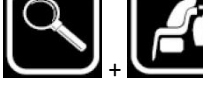

: valige skaala kalibreerimise funktsioon

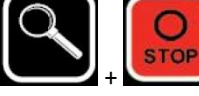

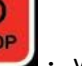

: valige süsteemi seadistuste menüü

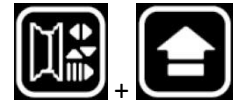

valige anduri testi funktsioon.

# Ratta tasakaalustamine

Seadmel on 6 dünaamilist tasakaalustamise funktsiooni ja 1 staatilise tasakaalustamise funktsioon.

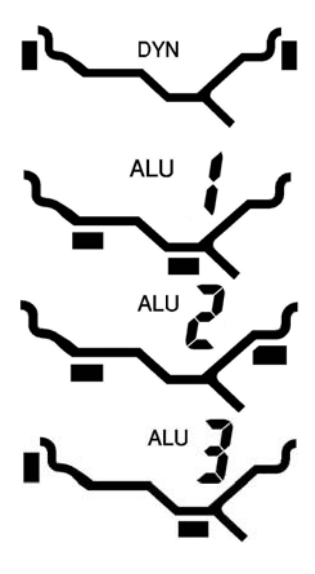

DYN f<mark>unktsioon</mark>, raskus tasakaalustamata koha jaoks, nagu joonisel näha, raskus kinnitatakse velje mõlemale poolele, sobib enamikele rauast rummudele.

ALU1 funktsioon, raskus tasakaalustamata koha jaoks, nagu joonisel näha, raskus liimitakse velje mõlemale poolele, ALU-1 ja ALU-S.

ALU2 <mark>funktsioon</mark>, raskus tasakaalustamata koha jaoks, nagu joonisel näha, raskus lisatakse veljel teise asendisse.

ALU3 <mark>funktsioon</mark>, raskus tasakaalustamata koha jaoks, nagu joonisel näha, raskus kinnitatakse velje SISEKÜLJELE ja liimitakse VÄLISKÜLJELE.

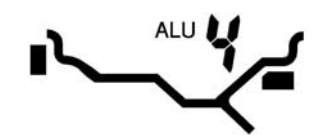

ALU4 funktsioon, raskus tasakaalustamata koha jaoks, nagu joonisel näha, raskus kinnitatakse velje SISEKÜLJELE ja liimitakse VÄLISKÜLJELE, koht väljaspool kodarat.

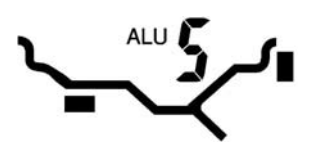

ALU5 <mark>funktsioon</mark>, raskus tasakaalustamata koha jaoks, nagu joonisel näha, raskus liimitakse velje SISEKÜLJELE ja kinnitatakse VÄLISKÜLJELE.

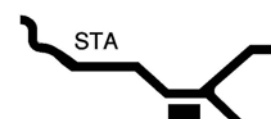

Staatiline tasakaalustamine.

# Tasakaalustamine üksikasjalikult

1. Vaadake velje erinevaid profiile, valige teine tasakaalustamise funktsioon, erinevaid tasakaalustamise funktsioone saab

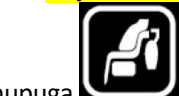

valida nupuga

2.Erinevad rattad vajavad erinevaid parameetreid, parameetrid on järgmised.

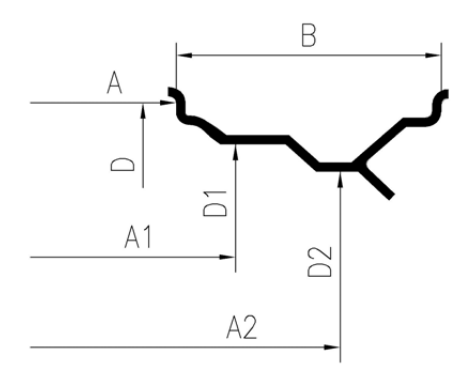

Ratta tasakaalustaja suudab automaatselt sisestada A (või A1, A2) ja D (või D1, D2) väärtused, kuid B väärtus tuleb sisestada käsitsi.

A (või A1,A2) väärtuse ja D (või D1,D2) väärtuse sisestamisviis:

Võtke mõõtekäpp välja, asetage käpp veljel soovitud kohta, hoidke seda 2 sekundit, seejärel sisestatakse automaatselt A (või A1) ja D (või D1) väärtused. Pärast seda lülitub süsteem A2/D2 katsetusrežiimi. Pange käpp A2 kohta, nagu pildil näidatud. Hoidke 2 sekundit, seejärel sisestatakse automaatselt ka A2 ja D2 väärtused.

B väärtuse sisestamisviis:

Vajutage nuppu

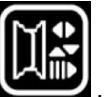

, valige b väärtuse sisestamisfunktsioon ja vajutage nuppe

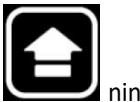

b väärtuse sisestamiseks.

DYN mudel: Vajalikud parameetrite A/B/D väärtused.

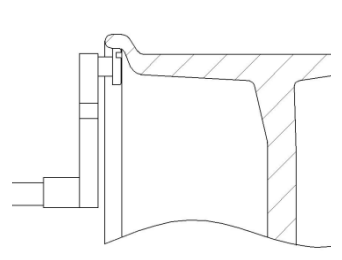

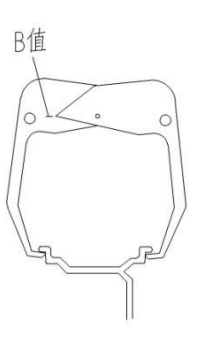

ALU1 funktsioon: Vajalikud parameetrite A1、D1、A2、D2 väärtused.

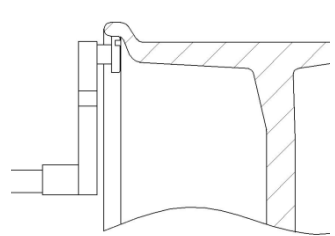

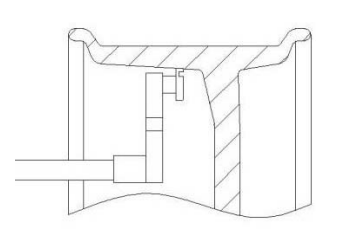

ALU2 funktsioon: Vajalikud parameetrite A1、B、D1 väärtused

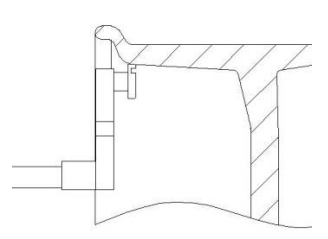

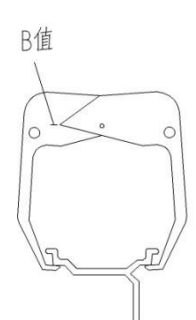

ALU3 funktsioon: Vajalikud parameetrite A、D、A2、D2 väärtused

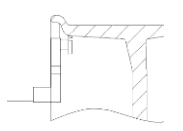

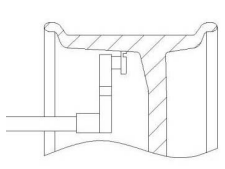

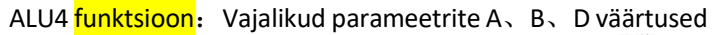

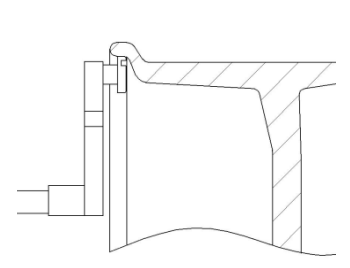

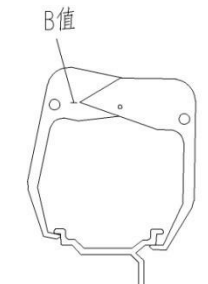

ALU5 funktsioon: Vajalikud parameetrite A1、B、D1 väärtused

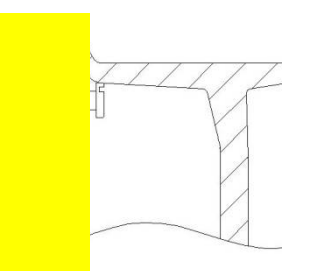

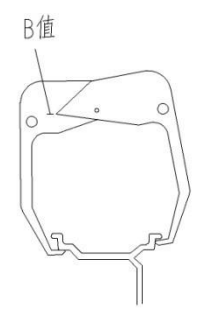

Sta funktsioon: Vajalikud parameetrite A D väärtused

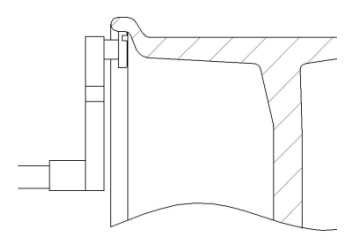

3.Kui parameetrid on sisestatud, vajutage ratta tasakaalustaja käivitamiseks nuppu . Ratas hakkab pöörlema. Kui ratas jääb seisma, kuvatakse tasakaaluraskust. Tegelikku tasakaalustamatuse väärtust saab vaadata, kui vajutada nuppu

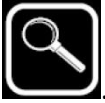

- 4. Pöörake ratast käega, kuni "SISEKÜLJE tasakaaluraskuse koha märgutuled" või "VÄLISKÜLJE tasakaaluraskuse koha märgutuled" kõik süttivad ja kostab 3 helisignaali. See tähendab, et tasakaalustamata koht on vajalikus kohas. Tasakaaluraskuse paigaldamiseks on kaks viisi:
  - 4.1 kui raskus kinnitatakse või liimitakse väljapoole kodarat (nagu ALU2 ja ALU4 mudeli VÄLISKÜLJEL), siis paigaldatakse raskus kella 12 asendisse.
  - 4.2 Kui raskus liimitakse kodara siseküljele, on vaja käpa abi, nagu ALU1/ALU2 ja ALU5:
    - 4.2.1 võtke iseliimuv paber ära ja pange raskus <mark>käpa</mark> otsale, kummiga pool peab olema ülespoole. Tõmmake <mark>käpp</mark> välja. Järgige järgmist pilti.

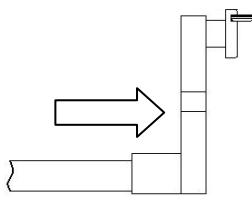

4.2.2 Kui käpp on koha lähedal, kuvatakse SISEMISES aknas pikkuse väärtust käpast kohani. Näiteks väärtus 1,5 tähendab, et see pikkus on 1,5 cm.

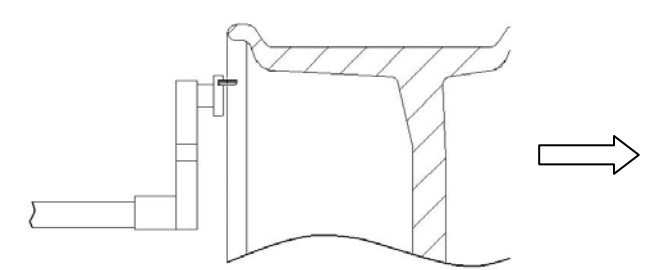

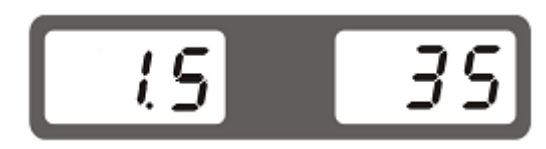

4.2.3Kui käpp naaseb kohale, vilgub SISEMINE aken üks kord ja sellel kuvatakse tasakaaluraskust. Keerake ratast, kuni süttib "SISEKÜLJE tasakaaluraskuse koha märgutuli", hoidke ratast paigal ja liigutage skaalat. Liimige raskus veljele. Kui üks raskus on liimitud, pange skaala tagasi.

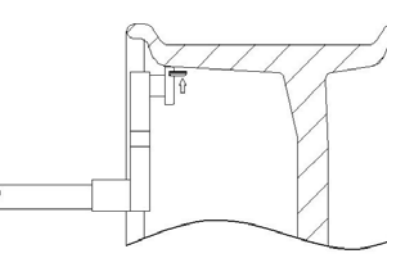

ALU1 ja ALU3 mudelil VÄLISKÜLJELE liimimine samuti nagu eespool.

5.Kui raskus on paigaldatud, vajutage masina uuesti käivitamiseks nuppu

Tähelepanu!

Pärast tasakaalustatud ratta pöörlemist ja kui oli sisestatud valed a/b/d väärtused, saab vajutada

mudeli parameetreid sisestama. Sisestage õiged väärtused ning vajutage ja hoidke nuppu all, seejärel on väärtused õigete vastu vahetatud.

Pärast katsetamist kuvatakse tasakaalustamatuse väärtust 5 g integraalkordajates (untsiga mudeli puhul 0,25 untsi integraalkordajates). Kuna muutmiseks saab raskuse hõlpsasti valida, kui soovitakse tegelikke väärtusi, tuleb vaatamiseks

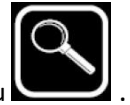

vajutada nuppu

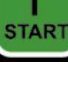

8

#### Varjatud tasakaaluraskuse mudel

Peidetud tasakaaluraskusega mudeli puhul saab raskuse peita kahe kodara sisse. Nii saab ühe raskuse jagada kaheks. Uus raskus peidetakse kahe kodara taha, nii et teine külg näeb siis väga kena välja.

See funktsioon sobib ainult ALU1 ja ALU3 funktsioonidele. Võtame nüüd näitena ALU1, et selgitada, kuidas seda funktsiooni kasutada.

ALU1 mudeli puhul sisestatakse A1/D1/A2/D2 väärtused. Seejärel pannakse masin tööle ja tehakse katsetus. Kui raskus paikneb kahe kodara taga, saab seda mudelit kasutada. Kasutusetapid on järgmised:

1.Pärast tasakaalustamatuse tulemusi vajutage sellesse mudelisse sisenemiseks nuppu

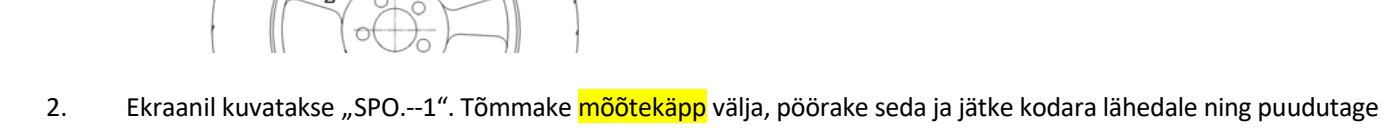

velge. Pöörake ratast, seejärel kaob skaala ots kodara 1 taha. Hoidke ratast paigal, tõmmake käpp tagasi ja vajutage

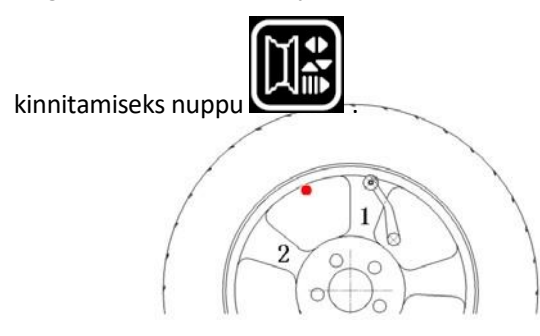

Ekraanil kuvatakse "SPO.--2". Tõmmake käpp välja, pöörake seda ja jätke kodara lähedale ning puudutage velge.
 Pöörake ratast, seejärel kaob skaala ots kodara 2 taha. Hoidke ratast paigal, tõmmake käpp tagasi ja vajutage

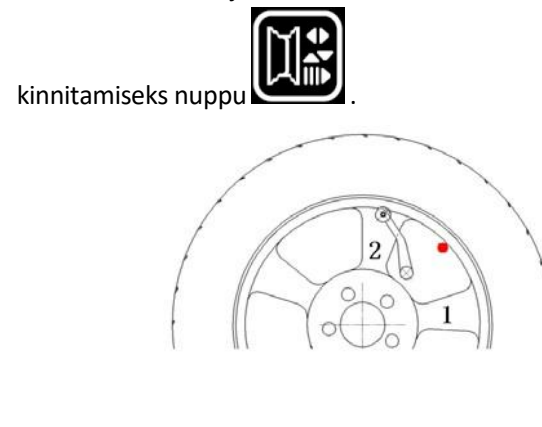

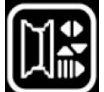

4.Nüüd on tasakaaluraskus jagatud. Vajutage nuppu , nii saab mõlemat jagatud raskust muuta. Järgmine samm on samasugune nagu raskuse liimimisel.

5.Pärast kahe raskuse liimimist vajuta

, et kontrollida, kas tulemus on õige või vale.

# 100 g kalibreerimine

Kui tasakaalustamatuse katse tulemus masinal ei ole hea, tehke 100 g kalibreerimine.

1. Paigaldage ratas, millel saab mõlemale poole kinnitatud raskust muuta. Sisestage velje a/b/d väärtused, vajutage nuppe

| ▶ <sub>+</sub> []}, <sub>ku</sub> | ni LED ena | m ei vilgu. |
|-----------------------------------|------------|-------------|
| [RL                               |            | [RL         |

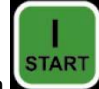

2.Käivitage nupuga ratta tasakaalustaja. Kui ratas seisma jääb, keerake seda, kuni VÄLISKÜLJE tasakaaluraskuse asendi märgutuli süttib, ja lisage 100 g raskus kella 12 asendisse.

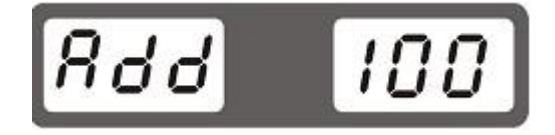

3. Käivitage nupuga ratta tasakaalustaja. Kui ratas seisma jääb, keerake seda, kuni SISEKÜLJE tasakaaluraskuse asendi märgutuli süttib, ja lisage 100g raskus kella 12 asendisse.

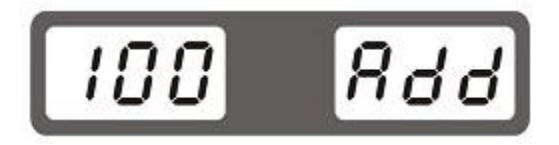

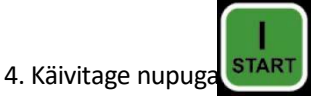

masin uuesti, kui ratas seisma jääb, on kalibreerimine lõppenud.

# <mark>Mõõtekäpa</mark> kalibreerimine

Kui skaala sisestatud d väärtus ei ole õige, kalibreerige mõõtekäpp.

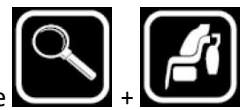

1.Pange ratas ratta tasakaalustajale. Vajutage nuppe

, seejärel kuvatakse ekraanil "ruler-". Pärast

sisenemist skaala kalibreerimisfunktsiooni 1. etappi, kuvatakse SISEMISEL ekraanil "-1-" ja VÄLIMISEL ekraanil skaala anduri sisendväärtust.

2.Keerake käppa, jätke see peavõllile, vajutage 1. etapi kinnitamiseks nuppu

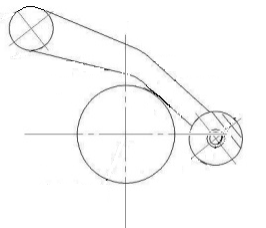

3.SISEMISEL ekraanil kuvatakse [d16], muutke nuppudega

keerake skaala velje serva poole. Vajutage kinnitamiseks nuppu start, kui ekraanil kuvatakse "End", on kalibreerimine lõppenud.

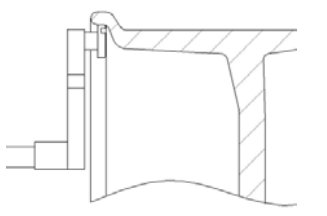

## Süsteemi parameetrite seadistamine

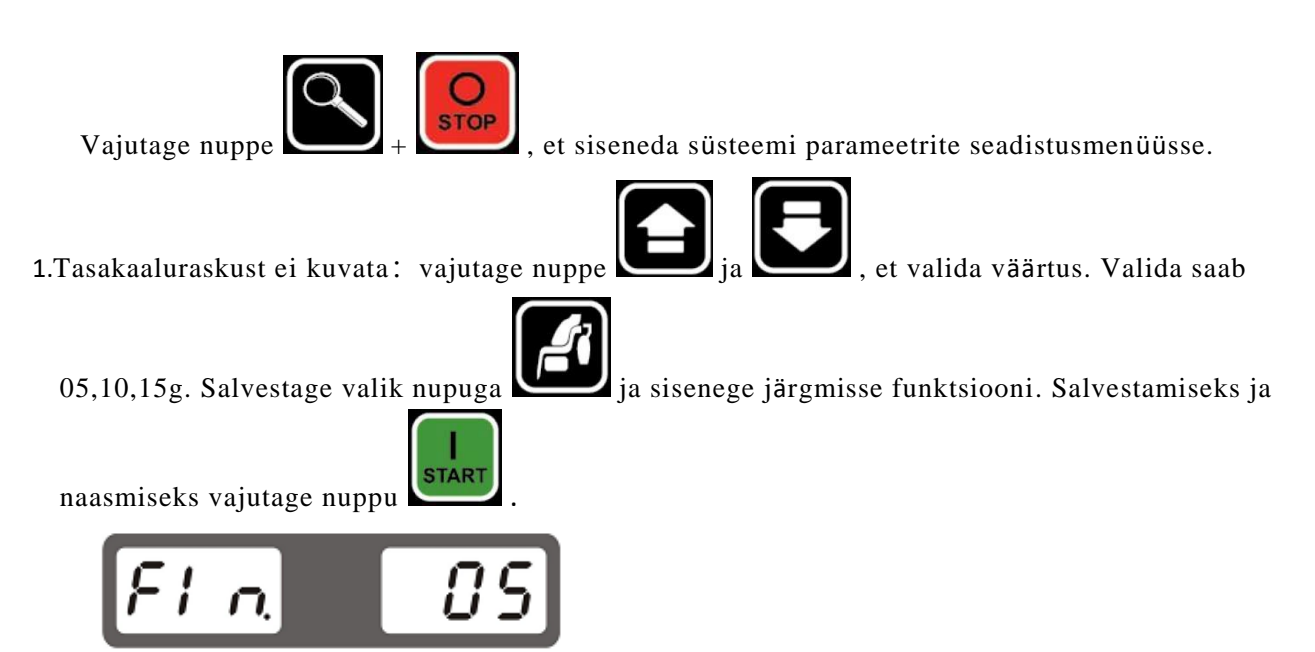

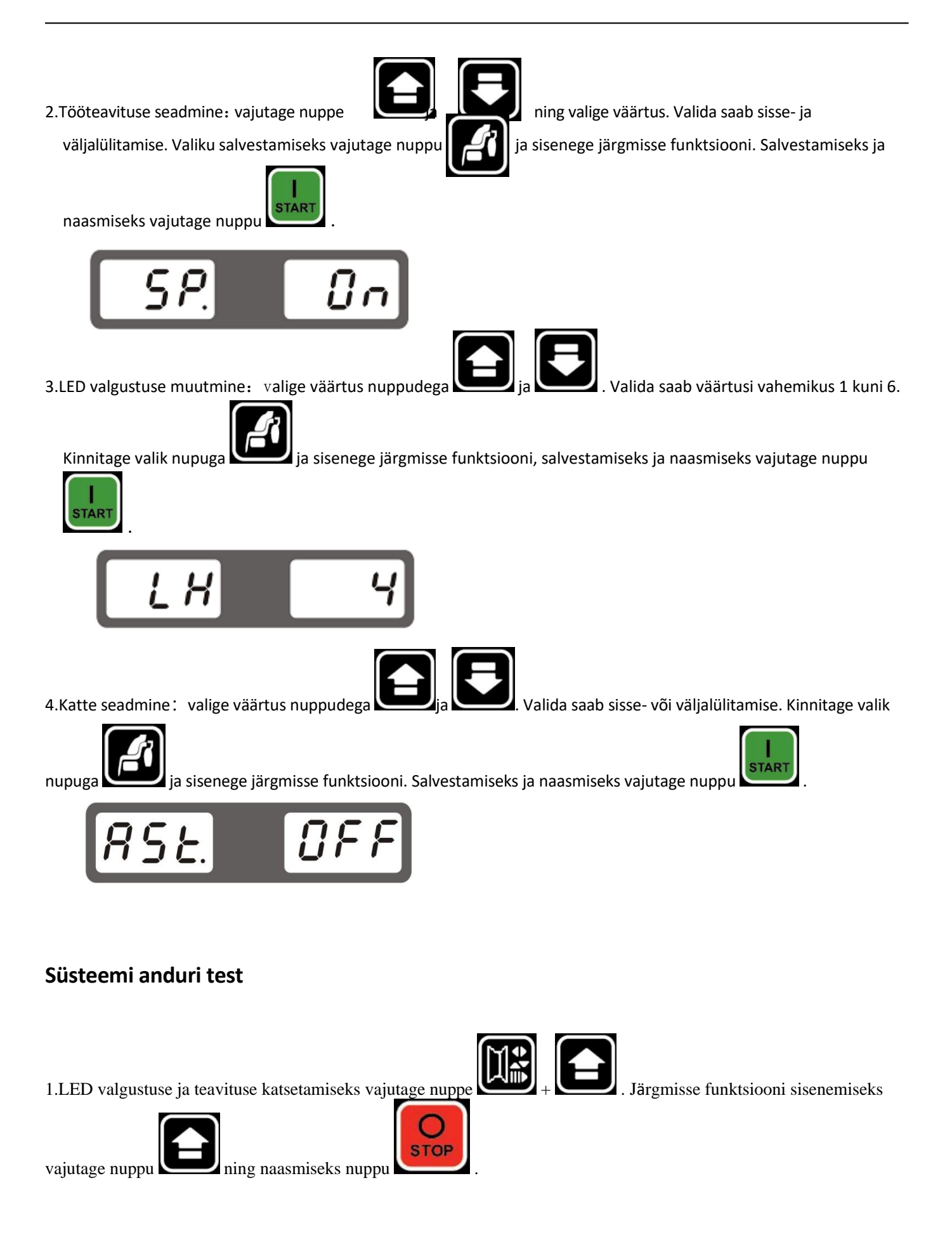

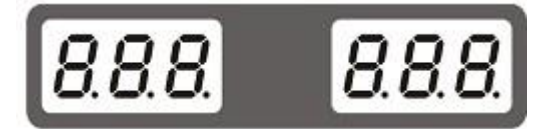

2.Katsetage käpa nurka käega, seejärel muutub ekraanil kuvatav väärtus õigeks. Vajutage nuppu

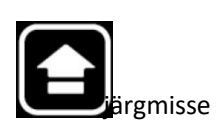

STOP funktsiooni sisenemiseks ja naasmiseks vajutage nuppu

3. Käpa pikkuse anduri katsetus. Tõmmake käpp käega välja, seejärel vahetub parempoolsel ekraanil väärtus. Vajutage

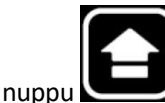

STOP , et siseneda järgmisse funktsiooni ja naasmiseks vajutage nuppu

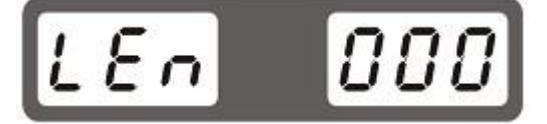

4. Piesoelektrilise anduri test. Vajutage peavõlli. Ekraanil kuvatav väärtus peab muutuma, järgmisse funktsiooni

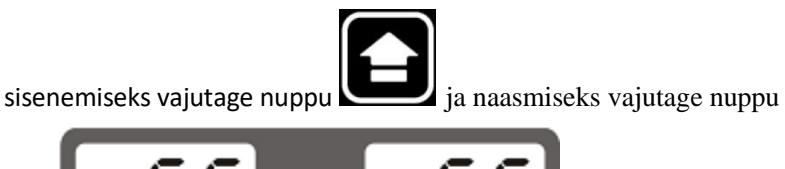

5. Optilise anduri test. Keerake käega peavõlli, parempoolne väärtus muutub õigeks. Järgmisse funktsiooni sisenemiseks

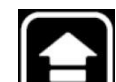

ja naasmiseks vajutage nuppu

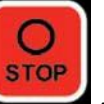

STOP

vajutage nuppu

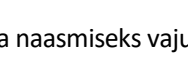

13

# P05. 63

# Tõrgete loend

| Vea nr. | Vea põhjus                                                       | Lahendus                                                                                                    |  |
|---------|------------------------------------------------------------------|----------------------------------------------------------------------------------------------------|--|
| 1       | Optiline andur, veoplaat või mootor on<br>kahjustatud.           | <ol> <li>Kui peavõll töötab ja näitab viga 1,<br/>vahetage optiline andur.</li> <li>Kui peavõll ei tööta ja näitab viga 1,<br/>vahetage veoplaat või mootor.</li> </ol>                  |  |
| 2       | Ratast pole masinale paigaldatud või<br>rihm on liiga pingul.    | Paigaldage ratas ja laske rihm lõdvemaks.                                                                                                    |  |
| 3       | Raskuse väärtus on liiga suur.                                   | Kontrollige ratta paigaldamise asendit ja kontrollige ratast muu raskusega.                                                                                                    |  |
| 4       | Ratas pöörab valele poole.                                       | Kontrollige, kas mootori liinid on valed või<br>mitte.                                                                                                    |  |
| 5       | Kate ei kata.                                                    | Testige mikrolülitit.                                                                                                    |  |
| 6       | Kasutaja peatab töö.                                             | Vajutage taaskäivitamiseks nuppu                                                                                                    |  |
| 7       | Skaala ei tule tagasi.                                           | Tõmmake skaala tagasi ja taaskäivitage.                                                                                                    |  |
| 8       | 100 g kaliibrimisfunktsiooni teises etapis ei<br>lisata 100 g.   | Lähtestage masin ja toimige nii nagu vaja<br>100.g kalibreerimiseks.                                                                                                    |  |
| 9       | 100 g kaliibrimisfunktsiooni kolmandas<br>etapis ei lisata 100 g | Lähtestage masin ja toimige nii nagu vaja<br>10.0g kalibreerimiseks. Kui alati on näidatud<br>viga 11, kontrollige piesoelektrilise anduri liine<br>või vahetage piesoelektriline andur. |  |
| 10      | Parameetrid salvestatakse vigaselt.                              | Vahetage veoplaat.                                                                                                    |  |
| 11      | Kiip on kahjustatud.                                             | Vahetage CPU plaat.                                                                                                    |  |

EÜ vastavusdeklaratsioon

CE

Meie,

Nortec Sp. z o. o. Świerkowa 32 62-020 Rabowice, Poola,

kinnitame ainuvastutusel, et toode

| Rataste tasakaalustaja | WB220L | Seerianumber |
|------------------------|--------|--------------|
|                        |        |              |

mille suhtes käesolevat deklaratsiooni kohaldatakse, on kooskõlas järgmis(t)e kohaldatava(te) direktiivi(de)ga:

2006/42/EÜ

vastavuse tagamiseks nimetatud direktiivi(de)le, on kohaldatud allpool loetletud standardeid:

EN 60204-1:2010+A1:2009

Tehnilise dokumentatsiooni faili koostaja Nortec Sp. z o.o..

Rabowice, 23.07.2020

Beata Broczkowska

Deklaracja została przygotowana zgodnie z normą Selle deklaratsiooni versioon vastab määrusele ENISO/IEC17050-1